## Cómo Crear una Cuenta en el Portal Familiar en ASPEN

El portal familiar en ASPEN es un gran recurso para accesar a las calificaciones, el horario, la asistencia y la actualización de la información de contactos de su hijo. Desde enero de 2021, también es necesario tener una cuenta en ASPEN para registrar a su hijo en el Distrito Regional de Morris Hills.

Cómo crear una cuenta en ASPEN:

1. Entre a la pagina web de ASPEN del Distrito Regional de Morris Hills: https://nj-mhrd.myfollett.com/aspen/home.do

| Morris Hills Regional District                                                                                                    |
|----------------------------------------------------------------------------------------------------|
| Login ID                                                                                                    |
| Request an account Password                                                                                                    |
| Trouble logging in? I forgot my password                                                                                                    |
| This is a non-public portal and is<br>intended for authorized users only.<br>Protecting the privacy and security of<br>your personal information is a priority |

2. Presione "*Request an account*" para solicitar abrir una nueva cuenta. Por favor, tenga en cuenta que este enlace podría no funcionar adecuadamente en en los dispositivos móviles.

**IMPORTANTE:** Si ya tiene un estudiante actualmente asistiendo a una de las escuelas del Distrito Regional de Morris Hills, por favor, **NO CREE UNA CUENTA NUEVA**. Utilice su previa informacion para entrar - Correo electrónico y contraseña - en la pantalla de inicio de sesión de ASPEN. 3. En la siguiente pantalla, el sistema le pedirá que escoja el tipo de cuenta en ASPEN. Seleccione la opción: **"Yo soy el padre/tutor registrando a mi hijo(a) en linea".** 

| Login ID                                                                                                    |         |
|----------------------------------------------------------------------------------------------------|---------|
| Account Type                                                                                                    |         |
| Please choose one of the available account types below.                                                                  |         |
| I am a parent/guardian registering my child online     Choose this option if you have never created an Aspen SIS account |         |
| Click here to have the account validation email resent                                                                   |         |
|                                                                                                    |         |
|                                                                                                    |         |
|                                                                                                    |         |
|                                                                                                    |         |
|                                                                                                    |         |
|                                                                                                    |         |
| Next Step 🔶                                                                                                    | X Close |

4. Ingrese su nombre, dirección y número de teléfono. Es obligatorio llenar todos los espacios.

| Create Vour           | Acres Account                                                                        |         |  |
|-----------------------|--------------------------------------------------------------------------------------|---------|--|
| Create four           | Aspen Account                                                                        |         |  |
| Information for the a | ccount holder (for a parent or guardian, this is your information, not your child's) |         |  |
| First name *          |                                                                                      |         |  |
| Last name *           |                                                                                      |         |  |
| Address line 1 *      |                                                                                      |         |  |
| Address line 2        |                                                                                      |         |  |
| City *                |                                                                                      |         |  |
| State/province *      | NJ                                                                                   |         |  |
| Postal code *         |                                                                                      |         |  |
| Phone 1 *             |                                                                                      |         |  |
|                       |                                                                                      |         |  |
|                       |                                                                                      |         |  |
| Previous Step         | Next Step 🔶                                                                          | ¥ Close |  |
|                       |                                                                                      |         |  |

5. En la siguiente pantalla, ingrese su correo electrónico, cree una contraseña y escoja una pregunta de seguridad para, en un futuro, poder recuperar la cuenta. ÉSTA SERÁ LA MANERA DE ENTRAR A SPEN PARA REGISTRAR A SU ESTUDIANTE. Tu correo electrónico será tu nueva identificación (ID) para entrar y tu contraseña será la que crearás aquí.

|                         | Login ID                                |  |
|-------------------------|-----------------------------------------|--|
| Account Info            | ormation                                |  |
| Please fill in your use | er account information below.           |  |
| Primary email *         |                                         |  |
| Confirm email *         |                                         |  |
| Password *              | Requirements                            |  |
| Confirm Password        |                                         |  |
| Security question       | What are the last 4 digits of your SSN? |  |
| Security answer *       |                                         |  |
| Confirm answer *        |                                         |  |
|                         |                                         |  |
|                         |                                         |  |
| + Previous Step         | Create My Account Close                 |  |
|                         |                                         |  |

6. ASPEN enviará un correo electrónico de verificación a la dirección de correo electrónico que usted acaba de ingresar.

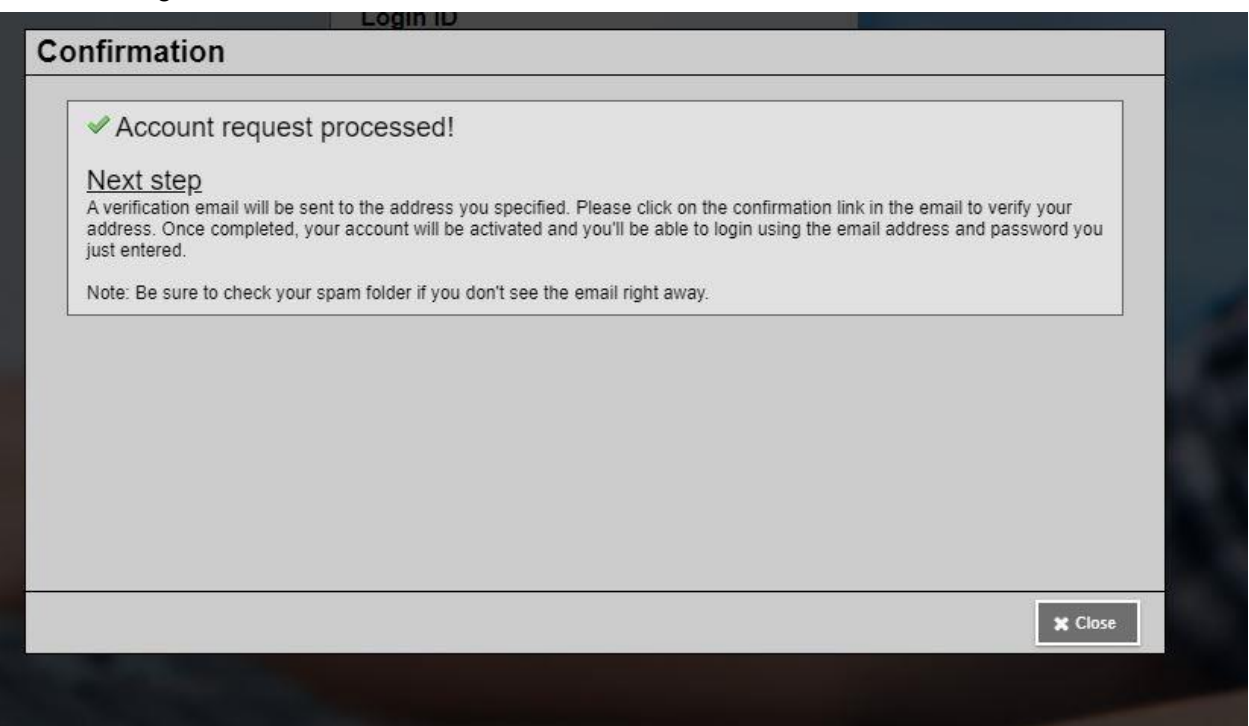

7. Para verificar su cuenta, busque en su correo electrónico un mensaje de verificación enviado por ASPEN. Presione **"click here"** para verificar su correo electrónico y activar su nueva cuenta.

Thank you for requesting an Aspen account.

Your request was submitted using this email address. Please click here to verify your email address and activate your account.

If you didn't request an Aspen account, please click here to cancel the request.

Thank you, Aspen System Administrator

8. Una vez verificado su correo electrónico, su cuenta será activada. Ahora podrá usar tsu correo electrónico y la contraseña que previamente escogió para ingresar al sistema y empezar la registración del estudiante.

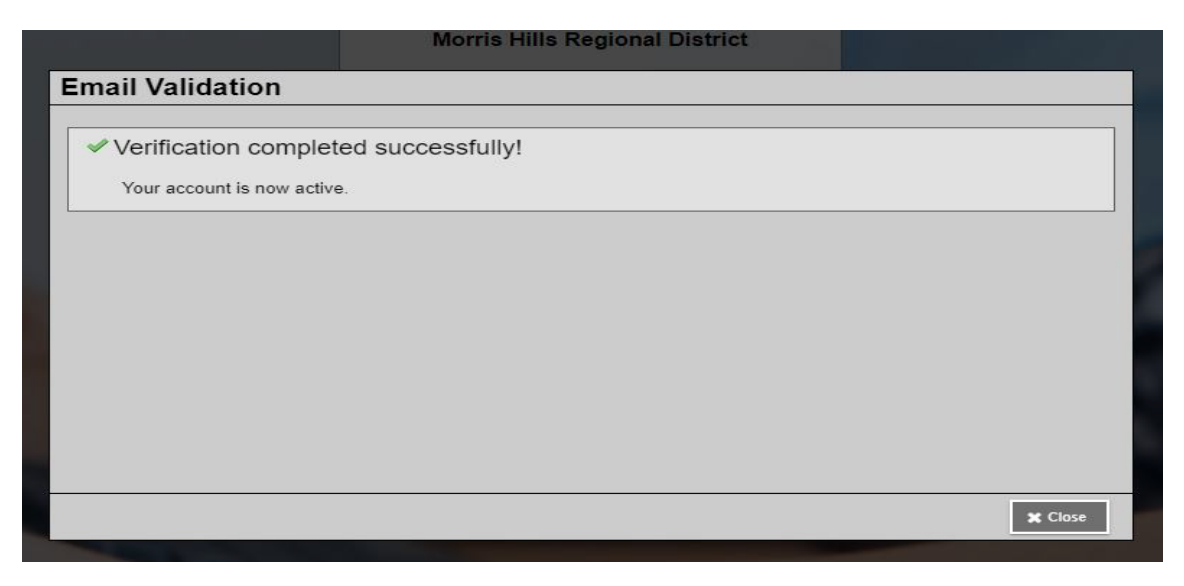